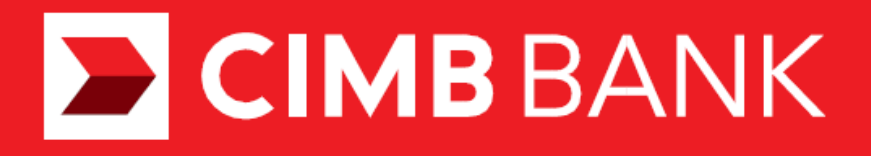

**Merchant Portal Guide** 

## CONTENTS

## Topic:

| Account Activation                 | 1-3   |
|------------------------------------|-------|
| Downloading settlement reports     | 4-5   |
| PIN reset for Mobile Users         | 6-7   |
| Merchant Portal Password reset     | 8-9   |
| Reinstating suspended Mobile Users | 10-11 |

#### ACCOUNT ACTIVATION

## Step 1:

Click on the activation link received through email from CIMB Plug N Pay or CIMB Tap N Pay to activate your account.

#### ∎сімв Plug⊚ nPay

Dear Nicholas Lee,

Thank you for subscribing to CIMB Plug n Pay .

Below are the login details required to login to CIMB Plug n Pay: Merchant ID: 101010101010101 User ID: 1010101010101001

Activation Code: Request in Merchant Portal reset password page

For first time login, please click on this link to login.

For subsequent logins into CIMB Plug n Pay Merchant Portal, please click on the link below:

https://www.plugnpay.cimbbank.com.my

Should you require more information, you may launch the app and go to "Tutorial" under "More" button.

Please contact our Merchant Hotline at 03-6204 7733 or send an email to emerchant@cimb.com for enquiries.

Best Regards, CIMB Plug n Pay Team

(This is a computer generated email. Please do not reply.)

### ACCOUNT ACTIVATION

#### Step 2:

| At the reset password page key in your preferred new password twice and click 'Request Activation Code'. |  |
|----------------------------------------------------------------------------------------------------|--|
| CIMB CIMB<br>Plug Tap n<br>Pay nPay                                                                      |  |
| Reset Password                                                                                           |  |
| New Password     ••••••       Retype Password     •••••••                                                |  |
| Activation Code Request Activation Code Submit                                                           |  |

Note: New Password must contain 7 alphanumeric characters with at least one upper case

#### Step 3:

#### Enter the 6-digit activation code received via SMS to the user's mobile number and click 'Submit'. 1:54 .... 🗢 💶 СІМВ СІМВ (40) Plug Tapa 62004 nPay nPay RM0. CIMB: mPOS Your activation code is **Reset Password** for the MID: 10101010101010101 Merchant ID (MID) 101010101010101 User ID:101010101010101001 Activation code is valid until 6/5/2021 11:11:11 . . . . . . . . New Password Retype Password . . . . . . . . ..... Activation Code Request Activation Code Submit Γ'n

## ACCOUNT ACTIVATION

## Step 4:

Login with your User ID as shown in the email from CIMB Plug N Pay or CIMB Tap N Pay and enter your new User Password.

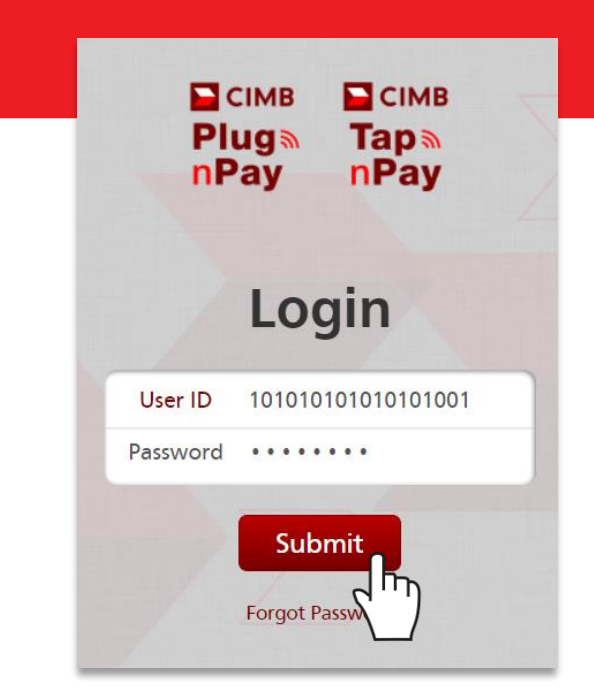

Step 5:

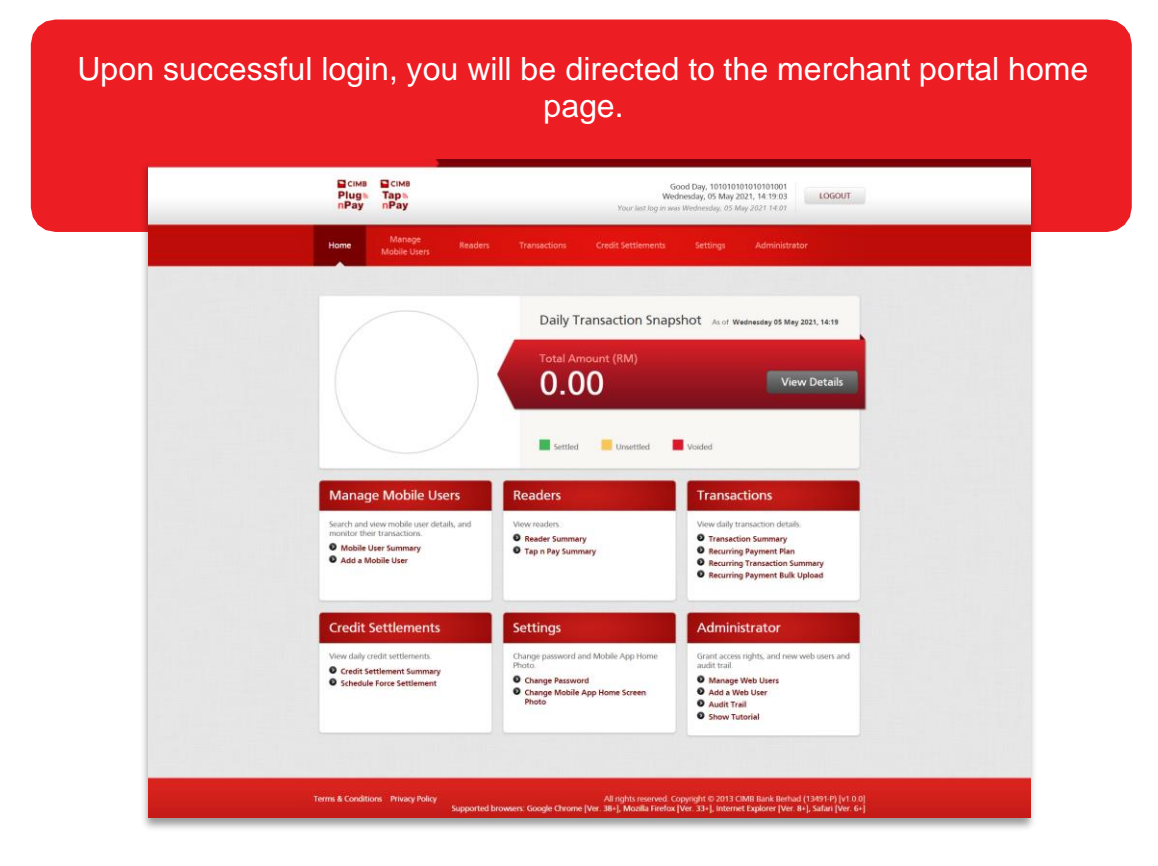

## DOWNLOAD SETTLEMENT REPORTS

## Step 1:

#### From the home page, click on 'Credit Settlement Summary' quick link.

| Manage Mobile Users                                                                                                 | Readers                                                                                           | Transactions                                                                                                    |
|----------------------------------------------------------------------------------------------------|---------------------------------------------------------------------------------------------------|----------------------------------------------------------------------------------------------------|
| Search and view mobile user details, and<br>monitor their transactions.<br>Mobile User Summary<br>Add a Mobile User | View readers.<br><ul> <li>Reader Summary</li> <li>Tap n Pay Summary</li> </ul>                    | View daily transaction details.<br>Transaction Summary<br>Recurring Payment Plan<br>Recurring Transaction Summary<br>Recurring Payment Bulk Upload |
| Credit Settlements                                                                                                  | Settings                                                                                          | Administrator                                                                                                    |
| View daily credit settlements.  Credit Settlement Summary  Schedule Force Settleme                                  | Change password and Mobile App Home<br>Photo.<br>Change Password<br>Change Mobile App Home Screen | Grant access rights, and new web users and<br>audit trail.<br>Manage Web Users<br>Add a Web User                                                   |
| $\sum$                                                                                                    | Photo                                                                                             | <ul><li>Audit Trail</li><li>Show Tutorial</li></ul>                                                                                                |

## Step 2:

Search for a successfully settled batch from the search options provided or by scrolling the list of settled batches and click on 'View Details'.

| Search                      | for a Batch No.                                       | Batch No.                           |                                       |          | Search       |
|-----------------------------|-------------------------------------------------------|-------------------------------------|---------------------------------------|----------|--------------|
| Il Credit S                 | ettlements                                            | ;                                   |                                       |          |              |
|                             | Terminal ID (TID)<br>Mobile User ID<br>Status<br>Date | Select One<br>01 May 2018<br>Search | • • • • • • • • • • • • • • • • • • • | 018 🏥    |              |
| otal Records: 40            |                                                       |                                     |                                       |          | Page 1 of 3  |
| Date/<br>Time               | Status                                                | Batch No.                           | Mobile User ID                        | TID      | Quicklink    |
| 23 07 2018 /<br>12:43:54 PM | Successful                                            | 000007                              | mu2                                   | 18052302 | View Details |
|                             | Currenterful                                          | 000012                              | mu2                                   | 18061101 |              |

#### DOWNLOADING SETTLEMENT REPORTS

## Step 3:

Click on 'Download Settlement Report' to download the report in PDF format or click on 'Export to CSV' to download in CSV format.

|             |                   | Visa RM 0.00    |                         |                   |
|-------------|-------------------|-----------------|-------------------------|-------------------|
|             | Maste             | rCard RM 0.00   |                         |                   |
|             | My                | Debit RM 5.00   |                         |                   |
|             |                   | UPI RM 0.00     |                         |                   |
|             | Du                | tNow RM 0.00    |                         |                   |
|             |                   | QR RM 0.00      |                         |                   |
|             | Total Ar          | nount RIVI 5.00 |                         |                   |
|             |                   |                 |                         |                   |
| atch De     | etails            |                 |                         |                   |
|             | Taminal ID (TID)  |                 |                         |                   |
|             | Terminal ID (TID) |                 |                         |                   |
|             | Approval Code     |                 |                         |                   |
|             | Status            | Select One      | •                       |                   |
|             | Amount            | Select One      | •                       |                   |
|             | Date              | 05 Feb 2021     | to 05 May 2021          |                   |
|             |                   | Search          |                         |                   |
|             |                   |                 |                         |                   |
| tal Decord  | - 1               |                 |                         | Dage 1 of 1       |
| otal Record | 5. 1              |                 |                         | Page For T        |
| oate/       | Transaction ID    | TID             | Approval Status<br>Code | Amount Quicklink  |
|             |                   |                 |                         |                   |
| 021-05-04   | 009338180405210   | 00244 00933818  | 248268 Settled          | 5.00 View Details |
| 0.39.33.037 |                   |                 |                         |                   |
|             |                   |                 |                         |                   |
|             |                   |                 |                         |                   |

## PIN RESET FOR MOBILE USERS

# Step 1:

| Plug Tap<br>nPay nPay                                                                          | W<br>Your last log in w                                   | Sood Day, 1010101010101001<br>rdnesday, 05 May 2021, 14:19:03<br>as Wednesday, 05 May 2021 14:01 |
|------------------------------------------------------------------------------------------------|-----------------------------------------------------------|--------------------------------------------------------------------------------------------------|
| Home Manage Rea<br>Mobile Users Rea                                                            | ders Transactions Credit Settlements                      | Settings Administrator                                                                           |
|                                                                                                | Daily Transaction Snap                                    | Shot As of Wednesday 05 May 2021, 14:19                                                          |
|                                                                                                | Total Amount (RM)                                         | View Details                                                                                     |
|                                                                                                | 0.00                                                      |                                                                                                  |
|                                                                                                | Settled Unsettled                                         | Voided                                                                                           |
| Manage Mobile Users                                                                            | Readers                                                   | Transactions                                                                                     |
| Search and view mobile user details, and     Mobile User Summary     Add a Mobile User Summary | Reader Summary     Tap n Pay Summary                      | Vew daily transaction details.  Transaction Summary Recurring Payment Plan                       |
|                                                                                                |                                                           | Recurring Payment Bulk Upload                                                                    |
| Credit Settlements                                                                             | Settings                                                  | Administrator                                                                                    |
| View daily credit settlements.<br>Credit Settlement Summary                                    | Change password and Mobile App Home<br>Photo.             | Grant access rights, and new web users and<br>audit trail.                                       |
| Schedule Force Settlement                                                                      | Change Password<br>Change Mobile App Home Screen<br>Photo | Manage Web User     Add a Web User     Audit Trail                                               |

## Step 2:

| Search for a Mobil | e User 🛛 🕅                    | 10bile User II                    | ) / Terminal | ID (TID)         | Search       |
|--------------------|-------------------------------|-----------------------------------|--------------|------------------|--------------|
| All Mobile Users   |                               |                                   |              |                  |              |
| Merchant I         | D (MID)<br>Status S<br>Date 0 | elect One<br>5 May 2011<br>Search | to 05 1      | ▼<br>May 2021    |              |
| Total Records: 519 |                               |                                   |              |                  | Page 1 of 35 |
| MID Mc             | bile User ID                  | TID                               | Status       | Activation Date/ | Quicklink    |

## PIN RESET FOR MOBILE USERS

# Step 3:

| Search for a Mobile User            | Mobile User ID / | Terminal ID (TID) | Search       |
|-------------------------------------|------------------|-------------------|--------------|
| All Mobile Users                    |                  |                   |              |
| Merchant ID (MID)<br>Status<br>Date | Select One       | • to 05 May 2021  |              |
| Total Records: 519                  | Search           |                   | Page 1 of 35 |

# Step 4:

| Click on the 'Re | eset User PIN' buttor                                                                                                    | and then select          |  |
|------------------|----------------------------------------------------------------------------------------------------|--------------------------|--|
| 'Continue'. A PI | N reset email will be                                                                                                    | sent to the Mobile       |  |
|                  | User.                                                                                                    |                          |  |
|                  | Mobile User Details Edit Mobile User Details                                                                                                    |                          |  |
|                  | Activation Date : 25 Mar 2021                                                                                                    | Status History >>        |  |
|                  | Company Details                                                                                                    |                          |  |
|                  | Business Name Caltex Terminal ID (TID) 12345112                                                                                                  |                          |  |
|                  | Mobile User Details<br>Mobile User ID vechnology01<br>Term Richmondy<br>Contact No. +6 017-3138324<br>Email Adams richmondy rajisoftspace.com.my |                          |  |
|                  | Authorisation Alto perform void payment on the mobile app Alto to perform roots untilmment on the mobile app Alte to perform OR Instand          |                          |  |
|                  | Single Sign On (SSO)<br>✓ Enable manual login for mobile app                                                                                     |                          |  |
|                  | Allow Unattended Usage<br>Payment terminal is attended                                                                                           |                          |  |
|                  | Enable Coupon Acceptance                                                                                                    |                          |  |
|                  | MID<br>Merchant ID (MID) Payment Type Pian Code<br>12240312233495 Recall .                                                                       | Term<br>Vew Transactions |  |

## MERCHANT PORTAL PASSWORD RESET

## Step 1:

| At the login page, | click on 'Forget Password'.       |
|--------------------|-----------------------------------|
| Pit<br>nP          | сімв ∎сімв<br>ug Tap s<br>ay nPay |
| User ID            | Login                             |
| Password           | Submit<br>Forgot Password         |

## Step 2:

Enter your User ID and Merchant ID (MID) and click 'Submit'. A PIN reset email will be sent to User ID's registered email.

|                                               | ∎ сімв<br>Plug⊚<br>nPay | ∎сімв<br>Тар⊚<br>nPav |        |        |
|-----------------------------------------------|-------------------------|-----------------------|--------|--------|
| Forgot Password                               |                         |                       |        |        |
| Please enter the following information to res | et your password.       |                       |        |        |
| User ID                                       |                         |                       |        |        |
| Merchant ID (MID)                             |                         |                       |        |        |
|                                               |                         |                       |        | _      |
|                                               |                         |                       | Cancel | Submit |
|                                               |                         |                       |        |        |

Note: Refer to your activation email for your User ID and Merchant ID

## MERCHANT PORTAL PASSWORD RESET

## Step 3:

Click on the link in the email which will lead to this Reset Password screen. Enter the new password.

| Plugis Tapis<br>nPay nPay            |  |
|--------------------------------------|--|
| Reset Password                       |  |
| Merchanik ID (MADS   METASADATATAS23 |  |
| New Passaind                         |  |
| Retype Passaged                      |  |
| Activation Code                      |  |
| traves. Activation Code              |  |
| Submit                               |  |
|                                      |  |
|                                      |  |

## REINSTATING SUSPENDED MOBILE USERS

## Step 1:

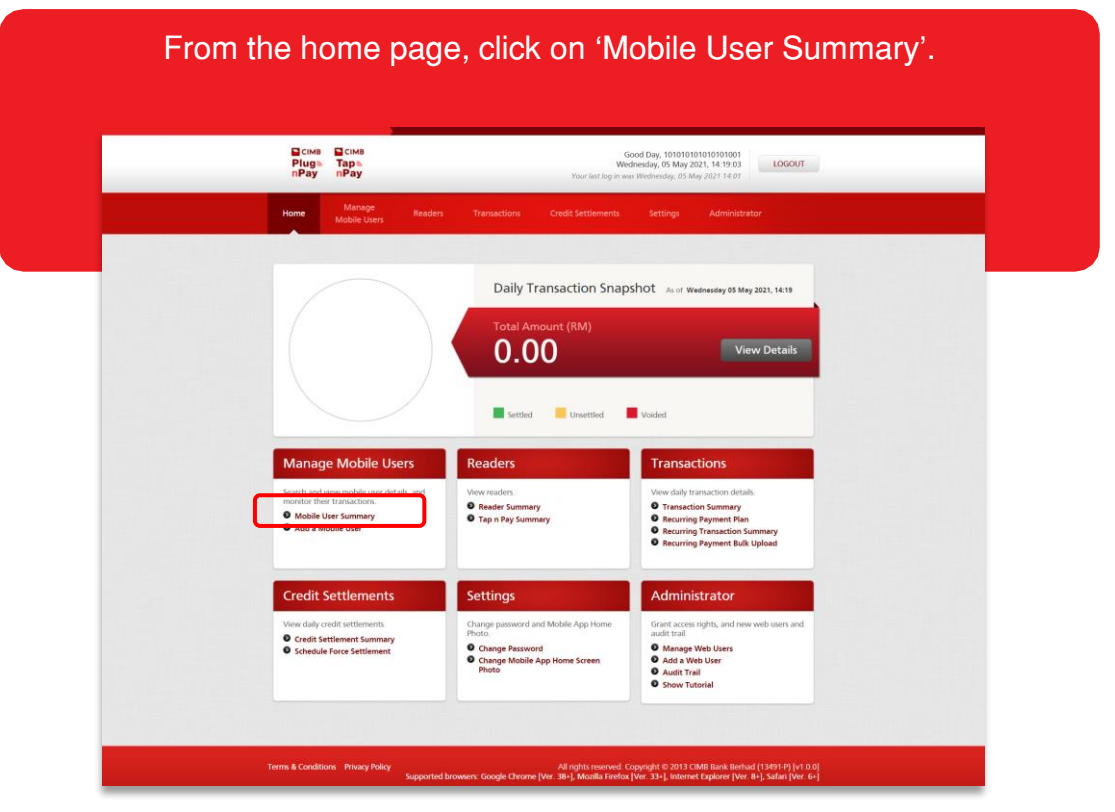

## Step 2:

| Mobile U         | lser ID ir     | n the sea                           | arch fi     | eld and cli                        | ck the 'Search    |
|------------------|----------------|-------------------------------------|-------------|------------------------------------|-------------------|
| Search for       | a Mobile User  | Mobile User                         | ID / Termii | nal ID (TID)                       | Search            |
| All Mobile U     | Jsers          |                                     |             |                                    |                   |
|                  | Status<br>Date | Select One<br>01 May 2018<br>Search | to          | 01 Aug 2018                        | iii               |
| Total Records: 3 |                |                                     |             |                                    | Page 1 of 1 🔊     |
| Mobile User ID   | Name           | TID                                 | Status      | Activation Date/<br>Suspended Date | Quicklink         |
| bdtest01         | Test01         | 18052307                            | Active      | 01 Aug 2018                        | View Details 🔻 Go |
|                  |                |                                     |             |                                    | Export to CSV     |

## REINSTATING SUSPENDED MOBILE USERS

## Step 3:

Select 'Reinstate Mobile User Access' from the suspended mobile user's Quick Link dropdown box and click Go.

| Search for a Mobile User                                 | Mobile User | ID / Termina | l ID (TID)                         | Search                  |
|----------------------------------------------------------|-------------|--------------|------------------------------------|-------------------------|
| All Mobile Users                                         |             |              |                                    |                         |
| Merchant ID (MID)                                        |             |              |                                    |                         |
| Status                                                   | Select One  |              | •                                  |                         |
| Date                                                     | 05 May 2011 | to 05        | May 2021                           |                         |
|                                                          | Search      |              |                                    |                         |
| Total Records: 519                                       |             |              |                                    | Page 1 of 35            |
| Total Records: 519<br>MID Mobile User<br>(Business Name) | id tid      | Status       | Activation Date/<br>Suspended Date | Page 1 of 35  Quicklink |

Step 4:

Select 'Reinstate' from the dropdown menu for Reason and enter remarks (e.g. reinstate or reset etc.). Click Submit.

A system generated email will be sent to the Mobile User for activation.

Reinstate Mobile User Access

| 1 Details 2 Comple                             | ete                                             |
|------------------------------------------------|-------------------------------------------------|
| Mobile User ID :<br>Effective Date :<br>Reason | qad1<br>05 May 2021<br>Reinstate •<br>Reinstate |
|                                                | Max characters: 250 241 remaining               |

## **IMPORTANT NOTICE**

The CIMB Plug N Pay and CIMB Tap N Pay is a secure platform for the management and monitoring of card readers and mobile user transactions, performing settlements and account reconciliation.

Important Notice:

#### a) CIMB Plug n Pay / CIMB Tap N Pay Web Portal and Mobile App

| Web Portal Browser Min. Requirement |          |  |  |  |
|-------------------------------------|----------|--|--|--|
| Internet Explorer                   | Ver. 8+  |  |  |  |
| Google Chrome                       | Ver. 38+ |  |  |  |
| Mozilla Firefox                     | Ver. 33+ |  |  |  |
| Safari                              | Ver. 6+  |  |  |  |

| Mobile App Requirement | Android 5 - 6 | Android 7 & Above | iOS 9 & Above |
|------------------------|---------------|-------------------|---------------|
| CIMB Tap and Pay       | Х             | V                 | Х             |
| CIMB Plug and Pay      | V             | V                 | V             |

#### b) Card Acceptance:

- No multiple charge
- No split sales
- Match signature in signature screen with cards (for Non Chip & PIN card)
- No surcharge to customer
- No personal cash advance
- DO NOT set minimal transaction amount to accept card payment

Bank will hold payment if there is any violation and/or customer's dispute. Cashiers shall refer to their Supervisor if there is any suspicious transaction or call CIMB BANK Authorization at +603 6204 7000 for further advise.

CIMB Bank Berhad (197201001799) (13491-P)